### ΟΔΗΓΙΕΣ ΕΦΑΡΜΟΓΗΣ εΔΑΠΥ ΑΙΜΟΚΑΘΑΡΣΕΩΝ

Μέσω την εφαρμογής «eΔAΠY Αιμοκαθάρσεων» είναι δυνατή η υποβολή μηνιαίου συγκεντρωτικού αρχείου αιμοκαθάρσεων που έχει πραγματοποιήσει μία Μονάδα Χρόνιας Αιμοκάθαρσης ή μια Μονάδα Τεχνητού νεφρού.

Η εφαρμογή καλείται στη διεύθυνση <u>https://apps.ika.gr/eDAPYMxaMtn</u> ή μέσα από την ιστοσελίδα του ΕΟΠΥΥ ( Εφαρμογές -> Αιμοκαθάρσεις -> eΔΑΠΥ Αιμοκαθάρσεων).

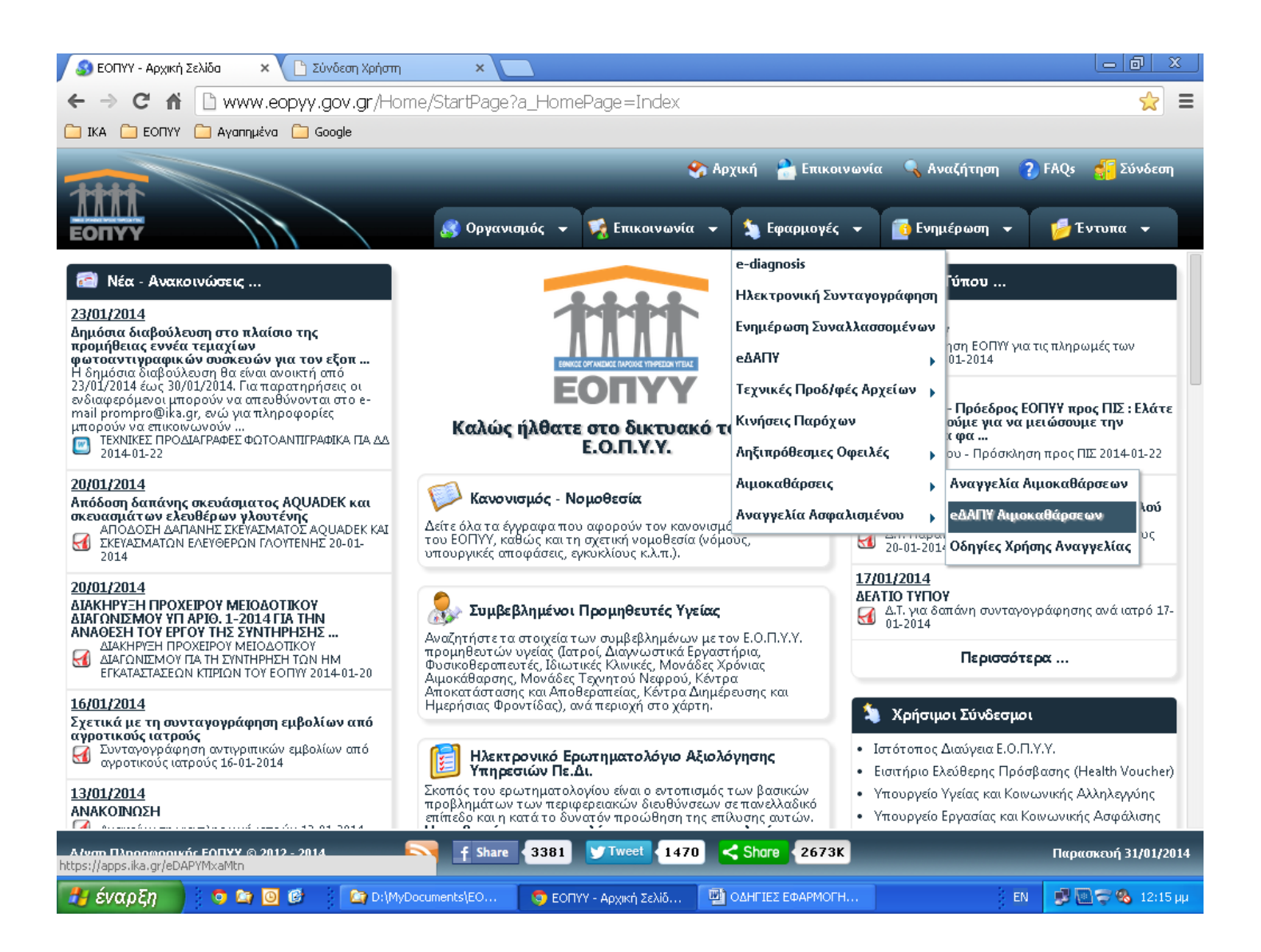

# Είσοδος στην εφαρμογή

Η αρχική οθόνη της εφαρμογής είναι η παρακάτω και στην οποία ως Κωδικός Χρήστη και Συνθηματικό χρησιμοποιούνται οι ίδιοι κωδικοί που χρησιμοποιούνται στης εφαρμογή Αναγγελίας Αιμοκαθάρσεων.

| 🖉 ΕΟΠΥΥ - Αρχ | ική Σελίδα    | × 🗅 Σί       | υνδεση Χρήστη 🛛 🗙   |                       |                     |                                 | - 0         | x    |
|---------------|---------------|--------------|---------------------|-----------------------|---------------------|---------------------------------|-------------|------|
| ←⇒C           | n 🔒 http      | ps://apps.   | ika.gr/eDAPYMxaMtn/ | ogin.xhtml            |                     |                                 | \$          | Ξ    |
|               | ΥΥ 🗀 Αγαπ     | nµéva 📋 G    | oogle               |                       |                     |                                 |             |      |
|               |               | Z.           |                     | ΔΑΠΥ Αιμοκάθα         | ιρσης               |                                 |             |      |
| Σύν           | νδεση Χρήα    | гтη          |                     |                       |                     |                                 |             |      |
| Κωδ           | δικός Χρήστη: |              |                     |                       |                     |                                 |             |      |
| Συν           | θηματικό:     |              |                     |                       |                     |                                 |             |      |
|               |               | Είσοδος      |                     |                       |                     |                                 |             |      |
|               |               |              |                     |                       |                     |                                 |             |      |
| на            | εκτρονικές Υ  | (πηρεσίες ΙΚ | A-ETAM              |                       |                     | ΔΑΠΥ Αιμοκάθαρσης - version 1.0 | r -         |      |
|               |               |              |                     |                       |                     |                                 |             |      |
|               |               |              |                     |                       |                     |                                 |             |      |
|               |               |              |                     |                       |                     |                                 |             |      |
|               |               |              |                     |                       |                     |                                 |             |      |
|               |               |              |                     |                       |                     |                                 |             |      |
|               |               |              |                     |                       |                     |                                 |             |      |
|               |               |              |                     |                       |                     |                                 |             |      |
|               |               |              |                     |                       |                     |                                 |             |      |
|               |               |              |                     |                       |                     |                                 |             |      |
| M GURGER      |               |              |                     |                       |                     |                                 | - 10. In-   | 7    |
| εναμζη        |               |              | D: (MyDocuments(EO  | 🥪 2υνοεση χρηστη - Go | COLHI TES EMAPMOL H |                                 | <b>10:2</b> | γ'nμ |

#### Επεξήγηση επιλογών μενού

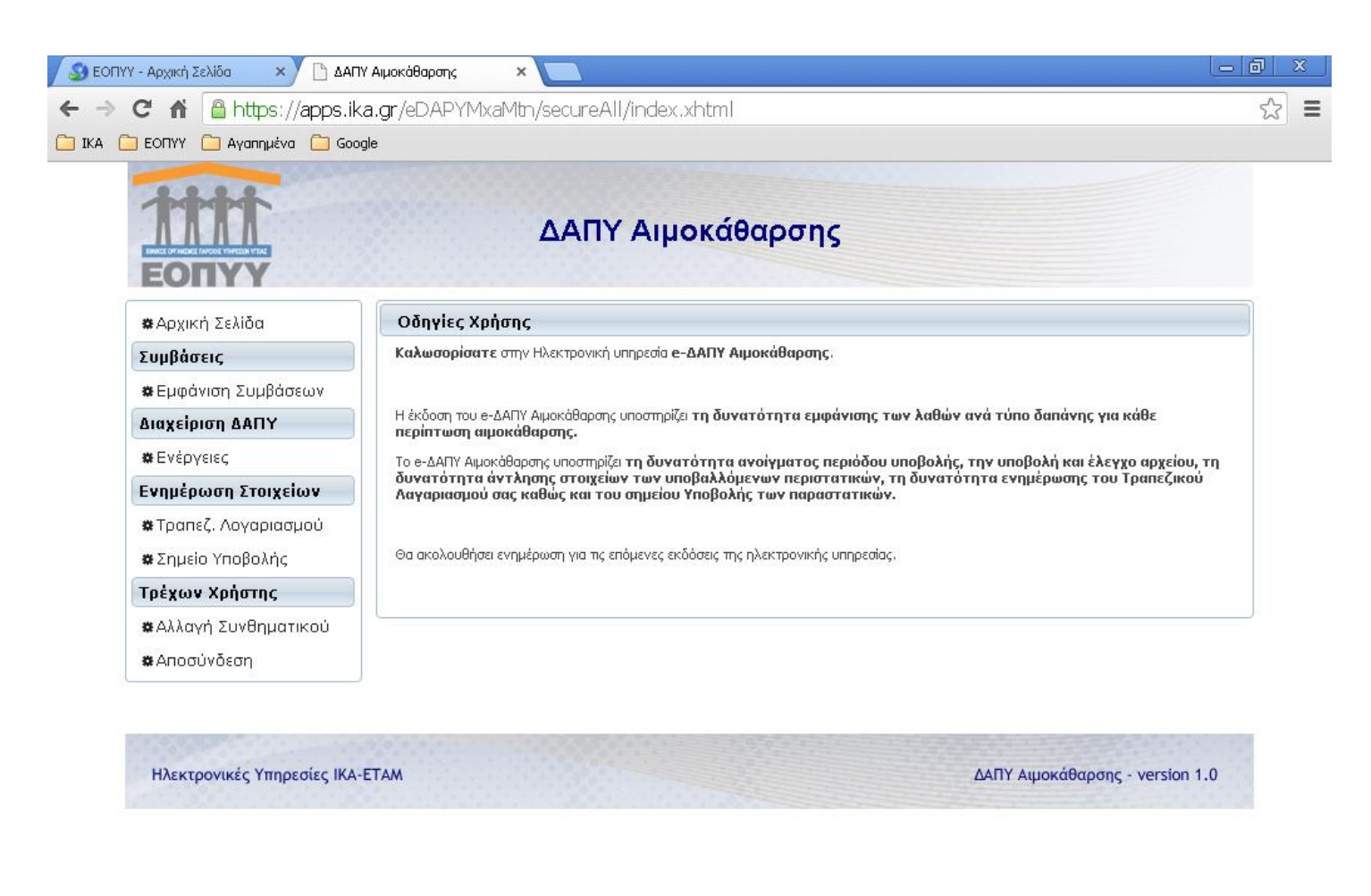

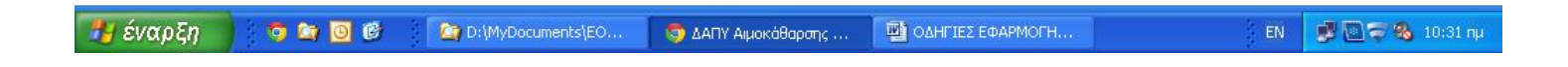

| εμφανίζονται οι συμβάσεις του προμηθευτή που αφορούν ΜΧΑ ή ΜΤΝ                                                                                           |
|----------------------------------------------------------------------------------------------------|
| πραγματοποιείται η διαχείριση των υποβολών του προμηθευτή                                                                                                |
| πραγματοποιείται η δήλωση του τραπεζικού λογαριασμού που επιθυμεί ο προμηθευτής                                                                          |
| πραγματοποιείται επιλογή της Περιφερειακής Διεύθυνσης ΕΟΠΥΥ στην οποία ο προμηθευτής επιθυμεί να υποβάλλει τους λογαριασμούς του (πρωτότυπα παραστατικά) |
| πραγματοποιείται αλλαγή του συνθηματικού                                                                                                    |
| πραγματοποιείται έξοδος από την εφαρμογή                                                                                                    |
|                                                                                                    |

# Απαραίτητες ενέργειες

Πριν από την πρώτη υποβολή πρέπει να γίνουν απαραίτητα οι δύο παρακάτω κινήσεις:

- η ενημέρωση του αριθμού Τραπεζικού Λογαριασμού του προμηθευτή (σε μορφή IBAN)
- η επιλογή Περιφερειακής Διεύθυνσης ΕΟΠΥΥ στην οποία επιθυμεί να υποβάλλει ο προμηθευτής

### Υποβολή αρχείου αιμοκαθάρσεων (μενού «Ενέργειες»)

Μέσα από τη επιλογή «Ενέργειες» εμφανίζονται οι υποβολές του προμηθευτή και δίνεται η δυνατότητα μιας νέας υποβολής μηνιαίου ηλεκτρονικού αρχείου αιμοκαθάρσεων.

Προκειμένου να γίνει μια νέα υποβολή αιμοκαθάρσεων ακολουθούνται τα παρακάτω βήματα:

### 1) Δημιουργία Περιόδου Υποβολής

Πατώντας τη συντόμευση «Δημιουργία περιόδου υποβολής» εμφανίζεται η παρακάτω οθόνη:

| 📀 ΕΟΠΥΥ - Αρχική Σελίδα 🗙 🗅 e-ΔΑΠΥ Αιμοκάθαρσης 🛛 🗙 🛄                          |                 | - 8            | x     |
|--------------------------------------------------------------------------------|-----------------|----------------|-------|
| ← → C ☆ Δ https://apps.ika.gr/eDAPYMxaMth/secureAdmin/submissions.xhtml        |                 | 5              |       |
| 🗀 ΙΚΑ 🦳 ΕΟΠΥΥ 🦳 Αγαπημένα 🦳 Google                                             |                 |                |       |
| ΔΑΠΥ Αιμοκάθαρσης                                                              |                 |                |       |
| <b>«</b> Αρχική Σελίδα <b>Στοιχεία Εγκατάστασης</b>                            |                 |                |       |
| Συμβάσεια Επιλογή Σύμβασης                                                     | ×               |                |       |
|                                                                                |                 |                |       |
| Διαχείρισι Κωδικός: Επωνιμία:                                                  |                 |                |       |
| φ Ενέργειε         Α.Φ.Μ.:                                                     |                 |                |       |
| Ενημέρως                                                                       |                 |                |       |
| <b>*</b> Τραπεζ.                                                               |                 |                |       |
| <u>*</u> Σημείο Συμβασεις Εγκαταστασης                                         | <u>πκών</u>     |                |       |
| Τρέχων Χ (1 of 1) τα <α 1 >> >τ 10 Υ                                           | <u> 1907) (</u> |                |       |
| 🗱 Αλλαγή 🔄 🗘 Αρ. Σύμβασης 🗢 Περιγραφή 🗘 Έναρξης Ισχύος 🗘 Λήξη Ισχύος           | πκών            |                |       |
| ▲ Апоσύν ✓ 7834 АІМОКАӨАРЕН (МТN) 01/01/2012 01/01/2500                        |                 |                |       |
|                                                                                |                 |                |       |
| Άνοιγμα Περιόδου Επιστροφή                                                     | <u>3007) (</u>  |                |       |
| (1 of 1) 14 <4 1 ▷> ▷1 10 ▼                                                    | -               |                |       |
|                                                                                |                 |                |       |
| Περίοδος Υποβολής<br>Δημιουργία Περιόδου Υποβολής - Ακύρωση Περιόδου Υποβολής  |                 |                |       |
| 🛃 έναρξη 💿 🕿 🗿 🕼 🎥 D:\MyDocuments\ΕΟ 🧿 e-ΔΑΠΥ Αιμοκάθαρση 🕎 ΟΔΗΓΙΕΣ ΕΦΑΡΜΟΓΗ Ε | N 😰 💽 1         | <b>7 %</b> 11: | 35 пµ |

Επιλέγουμε τη σύμβαση που θέλουμε και πατάμε «Άνοιγμα Περιόδου».

|                                                                                                    | иµока́варал; ×<br>r/eDAPYMxaMth/secureAdmin/submissions.xhtml                                                                                                    | _ @ ×<br>☆ = |
|----------------------------------------------------------------------------------------------------|----------------------------------------------------------------------------------------------------|--------------|
| <ul> <li>ΕΟΠΥΥ - Αρχική Σελίδα</li> <li>C ή https://apps.ika.q</li> <li>IKA EOΠΥΥ Avanyuéva Google</li> <li>IKA EOΠΥΥ Avanyuéva Google</li> <li>Καζανασζαναζανα τα τα ΕΟΠΥΥ</li> <li>* Αρχική Σελίδα</li> <li>Συμβάσεις</li> <li>* Εμφάνιση Συμβάσεων</li> <li>Διαχείρισι</li> <li>Ενημέρως</li> <li>* Τραπεζ.</li> <li>* Σημείο</li> <li>Τρέχων Χ</li> <li>* Αλλαγή</li> <li>Συμβάσεις Εγκατάς</li> <li>* Αποσύν</li> <li>Υ Αρ. Σύμβασης</li> </ul> | Αμοκάθαρσης         ×           r/eDAPYIMxaMbn/secureAdmin/submissions.xhtml           Στοιχεία Εγκατάστασης           Κωδικός / Επωνυμία Εγκατάστασης:           Υποκ/μα Εκκαθάρισης:           Τασης           Επωνυμία:           Ανοιγμα Περιόδου Υποβολής           Τύπος Δήλωσης:*           Καζικός Υποβολής:*           Περίοδος Υποβολής:*           Περίοδος Υποβολής:*           Ιμγασι           Κλείσιμο           (1 of 1)           Ι           Επιστροφή           Δημουργια Περίοδου Υποβολης |              |
| Ηλεκτρονικές Υπηρεσίες ΙΚΑ-ΕΤΑ/                                                                                                    | ΔΑΠΥ Αιμοκάθαρσης - version                                                                                                    | 11.0         |

Στη συνέχεια επιλέγουμε τον τύπο της δήλωσης (κανονική ή συμπληρωματική) και την περίοδο υποβολής (μήνας/έτος) και τέλος πατάμε το κουμπί «Άνοιγμα». Η νέα περίοδος έχει δημιουργηθεί.

## 2) Ανέβασμα αρχείου αιμοκαθάρσεων

Στην γραμμή της υποβολής που θέλουμε πατάμε τη συντόμευση «<u>Προσωρινή φύλαξη</u>»:

| S EOF       | ΊΥΥ - Αρχική Σελίδα 🛛 🗙 🎦 e-                             | ΔΑΠΥ Αιμοκάθαρστ     | 14 × 📃                           |                             |                                                                                                |                   | x    |  |  |  |  |
|-------------|----------------------------------------------------------|----------------------|----------------------------------|-----------------------------|------------------------------------------------------------------------------------------------|-------------------|------|--|--|--|--|
| ← ⇒         | C 🕈 🔒 https://apps.                                      | .ika.gr/eDAP1        | /MxaMtn/secure                   | Admin/submission            | s.xhtml                                                                                        | 52                | ≡    |  |  |  |  |
| 🚞 IKA       | 🧰 ΕΟΠΥΥ 🧰 Αγαπημένα 🚞 G                                  | oogle                |                                  |                             |                                                                                                |                   |      |  |  |  |  |
|             | ЕОПУУ                                                    |                      |                                  |                             |                                                                                                |                   |      |  |  |  |  |
|             | <b>#</b> Αρχική Σελίδα <b>Στοιχεία Εγκατάστασης</b>      |                      |                                  |                             |                                                                                                |                   |      |  |  |  |  |
|             | Συμβάσεις                                                | Κωδικός /            | Επωνυμία Εγκατάστ                | ασης:                       |                                                                                                |                   |      |  |  |  |  |
|             | 🗱 Εμφάνιση Συμβάσεων                                     | Υποκ/μα Ε            | κκαθάρισης:                      |                             |                                                                                                |                   |      |  |  |  |  |
|             | Διαχείριση ΔΑΠΥ                                          |                      |                                  |                             |                                                                                                |                   |      |  |  |  |  |
|             | 🗱 Ενέργειες                                              |                      |                                  | Στοιχεία Υπο                | οβολών Εγκατάστασης                                                                            |                   |      |  |  |  |  |
|             | Ενημέρωση Στοιχείων                                      |                      |                                  | (1 of 1) 🗔                  | << 1 ▷> ▷ 10 ▼                                                                                 |                   |      |  |  |  |  |
|             | 🏶 Τραπεζ. Λογαριασμού                                    | 🗢 Αριθμός            | 🗢 Περ. Υποβολής                  | 🗢 Κατάσταση                 | Ενέργειες                                                                                      |                   |      |  |  |  |  |
|             | <b>#</b> Σημείο Υποβολής                                 | <u>∆405157</u>       | 01/2014                          | үповолн                     | Επανέκδοση Αποδεικτικού Εμφάνιση Περιπτώσεων Αιμοκάθαρσης<br>Εμφάνιση Φορολογικών Παραστατικών |                   |      |  |  |  |  |
|             | Τρέχων Χρήστης                                           | <u>Å405209</u>       | 01/2014                          | ΠΡΟΕΙΔΟΠΟΙΗΤΙΚΑ<br>ΜΗΝΥΜΑΤΑ | Αποτελέσματα Ελέγχου Υποβολής Ψηφ.Εικόνα Φορ.Παραστατικών<br>Υποβολή                           |                   |      |  |  |  |  |
|             | <ul><li>Αλλαγή 2000 ματικού</li><li>Αποσύνδεση</li></ul> | <u>∆404939</u>       | 12/2013                          | ΜΕ ΛΑΘΗ<br>ΥΠΟΒΟΛΗΣ         | <br>Αποτελέσματα Ελέγχου Υποβολής                                                              |                   |      |  |  |  |  |
|             |                                                          | ∆405513              | 11/2013                          | ΑΝΟΙΓΜΑ<br>ΠΕΡΙΟΔΟΥ         | Προσωρινή Φύλαξη                                                                               |                   |      |  |  |  |  |
|             |                                                          | <u>∆403541</u>       | 01/2013                          | <u> ҮПОВОЛН</u>             | Επανέκδοση Αποδεικτικού Εμφάνιση Περιπτώσεων Αιμοκάθαρσης<br>Εμφάνιση Φορολογικών Παραστατικών |                   |      |  |  |  |  |
|             |                                                          | <u>∆405442</u>       | 01/2012                          | ΑΝΟΙΓΜΑ<br>ΠΕΡΙΟΔΟΥ         | Προσωρινή Φύλαξη                                                                               |                   |      |  |  |  |  |
|             |                                                          |                      |                                  | (1 of 1)                    | ≪ 1 → +1 10 ▼                                                                                  |                   |      |  |  |  |  |
|             |                                                          | Περίοδο<br>Δημιουργί | ος Υποβολής<br>ία Περιόδου Υποβα | <u>ολής Ακύρωση Περιό</u>   | δου Υποβολής                                                                                   |                   |      |  |  |  |  |
| https://app | os.ika.gr/eDAPYMxaMtn/secureAdmin/                       | submissions.xhtml#   |                                  |                             |                                                                                                |                   |      |  |  |  |  |
| 🛃 ένα       | αρξη 📄 💿 🖙 💽 🧭                                           | D:\MyDoc             | uments\EO 🧐                      | e-ΔΑΠΥ Αιμοκάθαρση          | 🕎 ΟΔΗΓΙΕΣ ΕΦΑΡΜΟΓΗ                                                                             | <b>177 %</b> 11:4 | 1 nµ |  |  |  |  |

Πατάμε το κουμπί «Επιλογή», επιλέγουμε το αρχείο MXAMTN1.txt που θέλουμε να ανεβάσουμε και πατάμε το κουμπί «Άνοιγμα».

\_\_\_\_\_

| 🕄 ΕΟΠΥΥ - Αρχική Σελίδα 🛛 🗙 🕒 ΕΟΠΥΥ                                                                                                    |                          | ×                                           |                                               |                                       |                           |                                                 | 9 X      |
|----------------------------------------------------------------------------------------------------|--------------------------|---------------------------------------------|-----------------------------------------------|---------------------------------------|---------------------------|-------------------------------------------------|----------|
| ← → C f @https://apps.ika.                                                                                                    | gr/eDAPYMxal             | Mtn/secureAc                                | lmin/uploadFile.>                             | khtml                                 |                           |                                                 | ☆ =      |
| 📄 ΙΚΑ 🦳 ΕΟΠΥΥ 🦳 Αγαπημένα 🦳 Google                                                                                                    |                          |                                             |                                               |                                       |                           |                                                 |          |
|                                                                                                    |                          | ΔΑΠΥ                                        | Αιμοκάθα                                      | ρσης                                  |                           |                                                 |          |
| Επιλογή Αρχείου προς Υποβο                                                                                                    | λή                       |                                             |                                               |                                       |                           |                                                 |          |
| Επιλογή Φ Ανέβασμα                                                                                                    | Ακύρωση                  | -                                           |                                               |                                       |                           |                                                 |          |
|                                                                                                    |                          |                                             |                                               |                                       |                           |                                                 |          |
| Engració                                                                                                    | Ανοιγμα                  |                                             |                                               |                                       |                           |                                                 |          |
|                                                                                                    | Διερεύ <u>ν</u> ηση σε:  | ο εΔΑΠΥ Αιμοι                               | αθάρσεων                                      | <u> </u>                              |                           |                                                 |          |
| Οδηγίες Χρήσης                                                                                                    | ο<br>Πρόσφατα<br>έγγραφα | FINAL - Τεχνικ ΜΧΑΜΤΝΙ ΜΧΑΜΤΝΙ ΟΔΗΓΙΕΣ ΕΦΑΙ | ές Προδιαγραφές WEB Ει<br>ΡΜΟΓΗΣ εΔΑΠΥ ΑΙΜΟΚΑ | ΟΠΥΥ Αιμοκαθάρσεις - 16122<br>ΘΑΡΣΕΩΝ | 2013                      |                                                 |          |
| Προσωρινή Φύλαξη (Upload)                                                                                                    |                          |                                             |                                               |                                       |                           |                                                 |          |
| ινίεσω της οσονης αυτης εχετε τη ουνα<br>Με το επιλογή «Προσωρινή Φύλαξη (Up<br>φύλαξης (Upload) του αρχείου. Υπάρχε<br>της σύνδεσή σας. Ενδεικτικά αναφέρετ | Επιφάνεια<br>εργασίας    |                                             |                                               |                                       |                           | ωσης της προσωρινής<br>νή και τα χαρακτηριστικά |          |
| <u>Οδηγίες Χρήσης</u>                                                                                                    | Ια έγγραφά<br>μου        |                                             |                                               |                                       |                           |                                                 |          |
| Ηλεκτρονικές Υπηρεσίες ΙΚΑ-ΕΤ                                                                                                    | Ο Υπολογιστής<br>μου     | Όνομα αρ <u>χ</u> είου:                     | MXAMTN1                                       |                                       | <u>×</u> Άν <u>ο</u> ιγμα | ιρσης - version 1.0                             |          |
|                                                                                                    | <b>(</b>                 | Αρχεία <u>τ</u> ύπου:                       | Όλα τα αρχεία                                 |                                       | Киро                      |                                                 |          |
|                                                                                                    | 👅<br>Θέσεις δικτύου      |                                             | 🔲 Άνοιγμα <u>μ</u> όνο για ο                  | ινάγνωση                              |                           |                                                 |          |
|                                                                                                    |                          | _                                           |                                               |                                       | .::                       | 1                                               |          |
| 🚰 έναρξη 🔰 🧿 🔄 🔮                                                                                                    | D:\MyDocuments           | (EO 🛛 👩 EO                                  | NYY - Google Chrome                           | 👜 ΟΔΗΓΙΕΣ ΕΦΑΡΜΟΓΗ.                   |                           | EN 🗾 🗾 🥽 🚳                                      | 12:18 µµ |

Πατάμε το κουμπί «Ανέβασμα». Μόλις ολοκληρωθεί το ανέβασμα του αρχείο εμφανίζεται το μήνυμα «Το αρχείο 'MXAMTN1.txt' ανέβηκε επιτυχώς! Επιλέξτε Επιστροφή και στη συνέχεια Έλεγχος Υποβολής». Τέλος πατάμε το κουμπί «Επιστροφή». Το ανέβασμα του αρχείου έχει ολοκληρωθεί.

# <u>3) Έλεγχος υποβολής</u>

Στην γραμμή της υποβολής, στη στήλη Ενέργειες, πατάμε τη συντόμευση «<u>Ελεγχος Υποβολής</u>».

| <ul> <li><b>Χ</b>ορχική Σελίδα</li> <li><b>Συμβάσεις</b></li> <li>Εμφάνιση Συμβάσεων</li> </ul> | Στοιχεία Ι<br>Κωδικός /<br>Υποκ/μα Ει                                                                                                    | Εγκατάστασης<br>Επωνυμία Εγκατάστα<br>κκαθάρισης:  | σης:                    |                                                                                                   |  |  |
|-------------------------------------------------------------------------------------------------|----------------------------------------------------------------------------------------------------|----------------------------------------------------|-------------------------|---------------------------------------------------------------------------------------------------|--|--|
| Διαχείριση ΔΑΠΥ                                                                                 |                                                                                                    |                                                    |                         |                                                                                                   |  |  |
| τοιγείων                                                                                        |                                                                                                    |                                                    | Στοιχεία Υπο            | οβολών Εγκατάστασης                                                                               |  |  |
| #Τραπεζ. Λοναριασμού                                                                            | A A - 0 - 4 -                                                                                                    |                                                    | (1 of 1)                |                                                                                                   |  |  |
| 🗱 Σημείο Υποβολής                                                                               | ☆ Αριθμος <u>Δ405157</u>                                                                                                    | <ul> <li>Περ. ΤΠΟΡΟΛης</li> <li>01/2014</li> </ul> | с катастаста<br>УПОВОЛН | ενεργείες<br>Επανέκδοση Αποδείκτικού<br>Ευσέματα Φερολουσία Πος Εμφάνιση Περιπτώσεων Αιμοκάθαρσης |  |  |
| Τρέχων Χρήστης                                                                                  | Τρέχων Χρήστης         Εμφανίατ Φορολογικών Παραστατικών           Δ405209         01/2014         ΠΡΟΕΙΔΟΠΟΙΗΤΙΚΑ         Αποτελέσματα Ελέγχου Υποβολής         Ψηφ.Εικόνα Φορ.Παραστ |                                                    |                         |                                                                                                   |  |  |
| Αλλαγή Συνθηματικού Αποσύνδεση                                                                  | <u>∆404939</u>                                                                                                    | 12/2013                                            | ΜΕ ΛΑΘΗ                 | Αποτελέσματα Ελέγχου Υποβολής                                                                     |  |  |
|                                                                                                 | <u>∆405513</u>                                                                                                    | 11/2013                                            | ΕΛΕΓΧΟΣ<br>ΥΠΟΒΟΛΗΣ     | Έλεγχος Υποβολής                                                                                  |  |  |
|                                                                                                 | <u>∆403541</u>                                                                                                    | 01/2013                                            | үповолн                 | Επανέκδοση Αποδεικτικού Εμφάνιση Περιπτώσεων Αιμοκάθαρσης<br>Εμφάνιση Φορολογικών Παραστατικών    |  |  |
|                                                                                                 | <u>∆405442</u>                                                                                                    | 01/2012                                            | ΑΝΟΙΓΜΑ<br>ΠΕΡΙΟΔΟΥ     | <br>Προσωρινή Φύλοξη                                                                              |  |  |
|                                                                                                 |                                                                                                    |                                                    | (1 of 1) 🗔              |                                                                                                   |  |  |
|                                                                                                 | Περίοδο<br>Δημιουργί                                                                                                    | ις Υποβολής<br>α Περιόδου Υποβολ                   | ής <u>Ακύρωση Περιό</u> | δου Υποβολής                                                                                      |  |  |

Και μετά από λίγο πατάμε «Ενημέρωση Προόδου Ελέγχου Υποβολής».

| *Αρχική Σελίδα Στοιχεία Εγκατάστασης |                                                                   |                                                                                                    |                          |                                                                         |                          |   |  |  |  |  |
|--------------------------------------|-------------------------------------------------------------------|----------------------------------------------------------------------------------------------------|--------------------------|-------------------------------------------------------------------------|--------------------------|---|--|--|--|--|
| Συμβάσεις                            | Κωδικός / Ι                                                       | Επωνυμία Εγκατάστα                                                                                          | ισης:                    |                                                                         |                          |   |  |  |  |  |
| 🗱 Εμφάνιση Συμβάσεων                 | Υποκ/μα Ει                                                        | Υποκ/μα Εκκαθάρισης:                                                                                        |                          |                                                                         |                          |   |  |  |  |  |
| Διαχείριση ΔΑΠΥ                      |                                                                   |                                                                                                    |                          |                                                                         |                          |   |  |  |  |  |
| 🗱 Ενέργειες                          | ιες Στοινεία Υποβολών Ενκατάστασος                                |                                                                                                    |                          |                                                                         |                          |   |  |  |  |  |
| Ενημέρωση Στοιχείων                  |                                                                   |                                                                                                    | (1 of 1)                 | ≪ 1 ▷ ▷ 10 ▼                                                            |                          |   |  |  |  |  |
| 🟶 Τραπεζ. Λογαριασμού                | 🗢 Αριθμός                                                         | 🗢 Περ. Υποβολής                                                                                             | 🗢 Κατάσταση              | Ενέργε                                                                  | ιες                      |   |  |  |  |  |
| 🗱 Σημείο Υποβολής                    | <u>∆405157</u>                                                    | 01/2014                                                                                                    | <b>УПОВОЛН</b>           | Επανέκδοση Αποδεικτικού Εμφάνιση Γ<br>Εμφάνιση Φορολογικών Παραστατικών | Ιεριπτώσεων Αιμοκάθαρσης |   |  |  |  |  |
| Τρέχων Χρήστης                       | <u>∆405209</u>                                                    | Δ405209 01/2014 ΠΡΟΕΙΔΟΠΟΙΗΤΙΚΑ <u>Αποτελέσματα Ελέγχου Υποβολής</u> Ψηφ.Εικόνα Φορ.Παραστατικών<br>Υποβολή |                          |                                                                         |                          |   |  |  |  |  |
| #Αποσύνδεση                          | Δ404939 12/2013 ΜΕ ΛΑΘΗ<br>ΥΠΟΒΟΛΗΣ Αποτελέσματα Ελέγχου Υποβολής |                                                                                                    |                          |                                                                         |                          |   |  |  |  |  |
|                                      | <u>Δ405513</u>                                                    | 11/2013                                                                                                    | ΕΛΕΓΧΟΣ<br>ΥΠΟΒΟΛΗΣ      | Ενημέρωση Προόδου Ελέγχου Υποβολής                                      |                          |   |  |  |  |  |
|                                      | <u>Δ403541</u>                                                    | 01/2013                                                                                                    | үповолн                  | Επανέκδοση Αποδεικτικού Εμφάνιση Γ<br>Εμφάνιση Φορολογικών Παραστατικών | Ιεριπτώσεων Αιμοκάθαρσης |   |  |  |  |  |
|                                      | <u>∆405442</u>                                                    | 01/2012                                                                                                    | ΑΝΟΙΓΜΑ<br>ΠΕΡΙΟΔΟΥ      | Προσωρινή Φύλαξη                                                        |                          |   |  |  |  |  |
|                                      |                                                                   |                                                                                                    | (1 of 1) 14              | ≪ 1 ▷> ▷1 10 ▼                                                          |                          |   |  |  |  |  |
| Ηλεκτρονικές Υπηρεσίες ΙΚΑ-          | Περίοδο<br>Δημιουργία<br>ΕΤΑΜ                                     | ις Υποβολής<br><u>α Περιόδου Υποβολ</u>                                                                     | <u>\ής Ακύρωση Περιό</u> | <u>δου Υποβολής</u><br>ΔΑΠΥ Αι                                          | μοκάθαρσης - version 1.  | 0 |  |  |  |  |

Όταν τελειώσει ο έλεγχος υπάρχουν τρεις περιπτώσεις:

α) η υποβολή έχει απαγορευτικά λάθη:
 η διαδικασία δεν μπορεί να προχωρήσει και απαιτείται ακύρωση της υποβολής, διόρθωση του αρχείου και ανέβασμα του νέου διορθωμένου αρχείου.
 β) η υποβολή έχει προριδοποιητικά λάθη:

β) η υποβολή έχει προειδοποιητικά λάθη:
γ) η υποβολή δεν έχει λάθη:

η διαδικασία μπορεί να προχωρήσει στο επόμενο βήμα η διαδικασία μπορεί να προχωρήσει στο επόμενο βήμα

## 4) Ανέβασμα Ψηφιακού Φορολογικού Παραστατικού

Όταν τελειώσει ο έλεγχος υποβολής με την επιλογή «<u>Ψηφ.Εικόνα Φορ.Παραστατικών</u>» ανεβάζουμε στην υποβολή ψηφιακό αρχείο σε μορφή pdf του φορολογικού παραστατικού της υποβολής:

| 📄 ΕΟΠΥΥ 📄 Αγαπημένα 📄 🤇          | 5oogle         |                    |                   |                    | 22327-239-539         |             |           |        |   |
|----------------------------------|----------------|--------------------|-------------------|--------------------|-----------------------|-------------|-----------|--------|---|
|                                  |                | ΔΑΓ                | ΙΥ Αιμο           | κάθαρο             | סחכ                   |             |           |        |   |
| 🗱 Αρχική Σελίδα                  | Διαχ           | είριση Ψηφ.Εικόνας | Φορολογικά        | ών Παραστα         | τικών για την '       | Υποβολή Δ4( | 05534     |        |   |
| Συμβάσεις                        |                |                    |                   |                    |                       |             |           |        |   |
| 🏶 Εμφάνιση Συμβάσεων             | Hµ/vi          | α Έκδοσης:         |                   |                    |                       |             |           |        |   |
| Διαχείριση ΔΑΠΥ                  | Ар. Ф<br>Пара  | οτατικού:          |                   |                    |                       |             |           |        |   |
| 🗱 Ενέργειες                      | Агтой          | ιμενο Ποσό:        |                   |                    |                       |             |           |        |   |
| Ενημέρωση Στοιχείων              | 0.000          | + APX              | είο               |                    |                       |             |           |        |   |
| 🗱 Τραπεζ. Λογαριασμού            | Пара           | στατικού:          |                   |                    |                       |             |           |        |   |
| 🗱 Σημείο Υποβολής                |                |                    |                   |                    |                       |             |           |        |   |
| Τρέχων Χρήστης                   | E              | ιφάνιση Αρχείου    | Διαγραφή Αρχε     | lou                |                       |             |           |        |   |
| #Αλλαγή Συνθηματικού #Αποσύνδεση | A/A            | Αρ. Φορ. Παρ/κού   | Ημ/νία<br>Έκδοσης | Συν.Αξία<br>με ΦΠΑ | Συ.Αξ υπόκ.<br>σε ΦΠΑ | Αξία ΦΠΑ    | Τύπος     | Αρχείο |   |
|                                  | 1              | 11100              | 04/01/2014        | 498                | 311,33                | 7           | Τιμολόγιο |        | P |
|                                  | 2              | 11101              | 01/01/2013        | 0,25               | 300,3                 | 6           | Τιμολόγιο |        | ٩ |
|                                  | E              | πιστροφή           |                   |                    |                       |             |           |        |   |
|                                  | <u>Οδηγίες</u> | <mark>Xphmc</mark> |                   |                    |                       |             |           |        |   |

## 5) Ολοκλήρωση υποβολής και εκτύπωση αποδεικτικού

Τέλος πατάμε στη γραμμή της υποβολής την συντόμευση «Υποβολή» και κάνουμε εκτύπωση του Αποδεικτικού Υποβολής το οποίο έχει την παρακάτω μορφή:

| 🕒 https://apps.ika.gr/eD | APYMxaMtn/secureAdmin/submissions                                                                  | .xhtml - Google Chrome                |                                                                                                    |                                                        |                     |
|--------------------------|----------------------------------------------------------------------------------------------------|---------------------------------------|----------------------------------------------------------------------------------------------------|--------------------------------------------------------|---------------------|
| 🔒 https://apps.ika       | a.gr/eDAPYMxaMtn/secure                                                                            | Admin/submissions.xhtml               |                                                                                                    |                                                        |                     |
|                          |                                                                                                    |                                       | Ημερομηνία :3<br>Υποκατάστημα :<br>Ταχ. Δ/νση :<br>Τηλέφωνο :[<br>Αριθμ. Παραστατικού :2<br>Αριθμ.Υποβολής :4<br>Ημ/νία Ηλεκτρονικής Υποβολής :3 | 31/01/2014<br>2014/ΔΑΓΤΥ/Δ/23<br>3005157<br>30/01/2014 |                     |
|                          |                                                                                                    | ΑΠΟΔΕΙΚΤΙΚΟ ΥΠΟΒΟ                     | ΟΛΗΣ                                                                                                    |                                                        |                     |
|                          | ΑΡΙΘΜ. ΣΥΜΒΑΣΗΣ<br>ΕΠΩΝΥΜΙΑ<br>ΑΡΙΘΜ. ΕΓΚΑΤΑΣΤΑΣΗΣ<br>Α.Φ.Μ.<br>ΠΕΡΙΟΔΟΣ ΥΠΟΒΟΛΗΣ<br>ΤΥΠΟΣ ΔΗΛΩΣΗΣ | :<br>:<br>:01/2014<br>:ΣΥΜΠΛΗΡΩΜΑΤΙΚΗ |                                                                                                    |                                                        |                     |
| 🏄 έναρξη 🚺               | 💿 🖄 🙆 🖉                                                                                            | Documents\ 🧿 e-ΔΑΠΥ Αιμοκόβα          | https://apps.ika.g                                                                                                    | 🖾 ΟΔΗΓΙΕΣ ΕΦΑΡΜΟ Ε                                     | IN 📑 💽 🛜 🛞 12:40 µµ |